## WISO MeinVerein Desktop

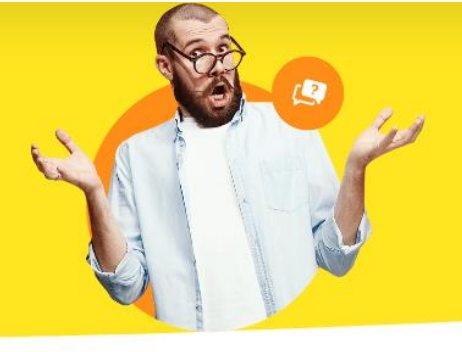

## **Garantie-Nummer tauschen**

Wenn Sie einen neuen Vertrag haben oder auch Ihre Software bisher nur mit einer Testlizenz lief, ist es notwendig die Garantie-Nummer zu tauschen, um den vollen Funktionsumfang Ihres neuen Tarifs nutzen zu können. Ihre Garantie-Nummer finden Sie unter folgendem Link, wenn Sie sich mit den buhl:Konto-Daten einloggen, auf die der Vertrag hinterlegt ist:

https://www.buhl.de/shop/meine-downloads

## 1. Sie haben weiterhin Zugriff auf die Software

Wenn der Zugriff zur Software weiterhin gegeben ist, können Sie in Ihrer Software oben auf den Reiter "**Hilfe**" klicken und anschließend auf "**Garantie-Nummer tauschen**".

| WISO            | < 🕨 🕂 sud | he Mitglied/Kontakt: Suchbe | egriff hier eingeben | P | Bedienanleitung öffnen (PDF)<br>Online-Hilfe (FAQ) |
|-----------------|-----------|-----------------------------|----------------------|---|----------------------------------------------------|
| Favoriten       | ÜBERSICHT |                             |                      |   | Online-Forum                                       |
|                 | START     | TERMINE                     | AUEGABE              | Q | Fernsteuerung Supportteam                          |
| ōō              |           | TERMINE                     | AULADE               |   | Garantie-Nummer tauschen                           |
| Übersicht       |           |                             |                      |   | Online-Update                                      |
| O'              |           |                             |                      |   | WISO Mein Verein kann bei Bedarf noch mehr         |
| '<br>Mitglieder |           |                             |                      |   | Datenschutzhinweise                                |
|                 |           | 0                           |                      | μ | Info                                               |

Sobald Sie "**Garantie-Nummer**" tauschen angeklickt haben, geht ein zusätzliches Fenster auf, in dem Sie Ihre Garantie-Nummer eintragen können.

| 🏹 WISO MeinVerein                 | X  |
|-----------------------------------|----|
| Geben Sie Ihre Garantienummer ein |    |
| Ihre Garantie-Nummer:             |    |
|                                   | Ok |

## 2. Sie haben KEINEN Zugriff mehr auf die Software

Wenn Sie gar nicht mehr in die Software kommen, gehen Sie bitte in den Datenpfad der Software. Dieser liegt auf "C:\Program Files (x86)\Buhl\WISO MeinVerein".

Öffnen Sie hier die Konfigurationsdatei "**REG.ini**" oder "**REG**", je nach Einstellungen Ihres Rechners.

| -> 👻 🛧 📙 « Bul        | hl > WISO Mei v ひ     | WISO MeinVerein durchsuchen        |                       |                 |  |
|-----------------------|-----------------------|------------------------------------|-----------------------|-----------------|--|
| 🕈 Schnellzugriff      | Name<br>🔊 msvcpou.aii | Änderungsdatum<br>05.09.2020 14:01 | Typ<br>Anwendungserwe | Größe<br>Jou no |  |
|                       | msvcr71.dll           | 03.09.2020 14:00                   | Anwendungserwe        | 340 KB          |  |
| Dieser PC             | 🚳 msvcr80.dll         | 03.09.2020 14:01                   | Anwendungserwe        | 612 KB          |  |
| 🧊 3D-Objekte          | 🔅 MV.exe              | 30.10.2023 09:22                   | Anwendung             | 75.088 KB       |  |
| 📰 Bilder              | MV.exe.manifest       | 30.10.2023 09:21                   | MANIFEST-Datei        | 1 KB            |  |
| 📃 Desktop             | 🔊 MV.ini              | 06.05.2024 07:13                   | Konfigurationsein     | 4 KB            |  |
| Dokumente             | MV.mld                | 30.10.2023 09:21                   | MLD-Datei             | 1.239 KB        |  |
| Downloads             | MV2023.exe            | 07.11.2023 20:41                   | Anwendung             | 242.243 KB      |  |
| Musik                 | 🍩 MvExport.exe        | 08.11.2021 13:13                   | Anwendung             | 9.890 KB        |  |
|                       | Newtonsoft.Json.dll   | 30.10.2023 09:20                   | Anwendungserwe        | 690 KB          |  |
| Videos                | Paths.dll             | 08.09.2020 12:52                   | Anwendungserwe        | 1.048 KB        |  |
| 🏪 Lokaler Datenträger | Paths64.dll           | 08.09.2020 12:52                   | Anwendungserwe        | 1.697 KB        |  |
| Netzwerk              | 🗟 pdf.dll             | 03.09.2020 14:01                   | Anwendungserwe        | 9.084 KB        |  |
|                       | 📓 REG.ini             | 23.02.2023 08:57                   | Konfigurationsein     | 1 KB            |  |
|                       | RSSFeeds.inf          | 30.10.2023 09:21                   | Setup-Informatio      | 1 KB            |  |
|                       | splash.jpg            | 30.10.2023 09:21                   | JPG-Datei             | 34 KB           |  |

In der Datei ersetzen Sie die alte Garantie-Nummer mit Ihrer aktuellen. Exakt wie in der nachfolgenden Abbildung:

| Jatei Bearbeiter          | or<br>Format Ansic | ht Hilfe |  | - 1 |
|---------------------------|--------------------|----------|--|-----|
| Registratio               | n]                 |          |  |     |
| N= <mark>XXXXX-XXX</mark> | XX-XXXXX-XXX       | XX-XXXXX |  |     |
|                           |                    |          |  |     |
|                           |                    |          |  |     |
|                           |                    |          |  |     |
|                           |                    |          |  |     |
|                           |                    |          |  |     |
|                           |                    |          |  |     |
|                           |                    |          |  |     |
|                           |                    |          |  |     |
|                           |                    |          |  |     |
|                           |                    |          |  |     |
|                           |                    |          |  |     |

Anschließend klicken Sie bitte auf "**Datei > Speichern**".